#### DETECTING RIPARIAN VEGETATION CHANGE USING LIDAR

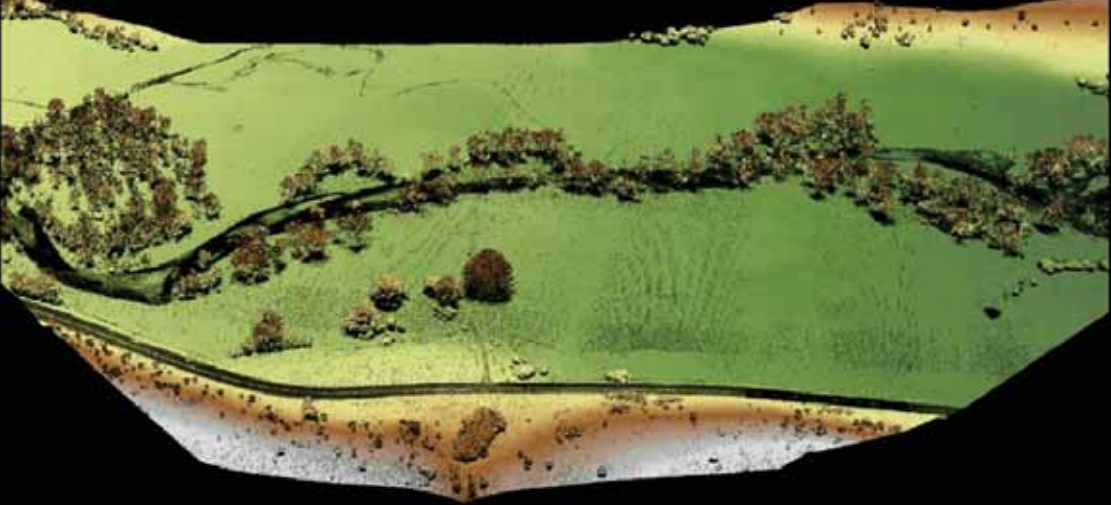

#### WILLIAM SERCOMBE | ALEX THOMAS | GEOG 593

#### PRESENTATION OVERVIEW

- Background Information
  - Research Question
  - Study Area
- Methods
  - Pre- Processing in ArcMap
  - Processing in Fusion
- Analysis
  - Raster Analysis in ArcMap
  - Statistical Testing

# **RESEARCH QUESTION**

BACKGROUND INFORMATION

PRE -PROCESSING FUSION PROCESSING

ANALYSIS

BACKGROUND INFORMATION

PRE -

PROCESSING

FUSION PROCESSING Can meaningful vegetation changes be derived between two LiDAR flight missions?

 $H_0: \ \mu_1 = \mu_2$  $H_1: \ \mu_1 \neq \mu_2$ 

Where:

- $\mu_1$  = vegetation height difference
- $\mu_2$  = building height difference

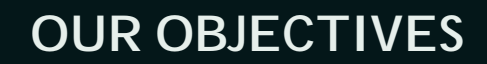

- Develop canopy height analysis workflow
  - Learn FUSION and ArcMap canopy metric best practices
- Derive statistical products from LiDAR data
- Compare means / variation between samples using t-test

ANALYSIS

# **STUDY AREA**

BACKGROUND INFORMATION

PRE -

PROCESSING

FUSION PROCESSING

BACKGROUND INFORMATION

PRE -

PROCESSING

FUSION PROCESSING

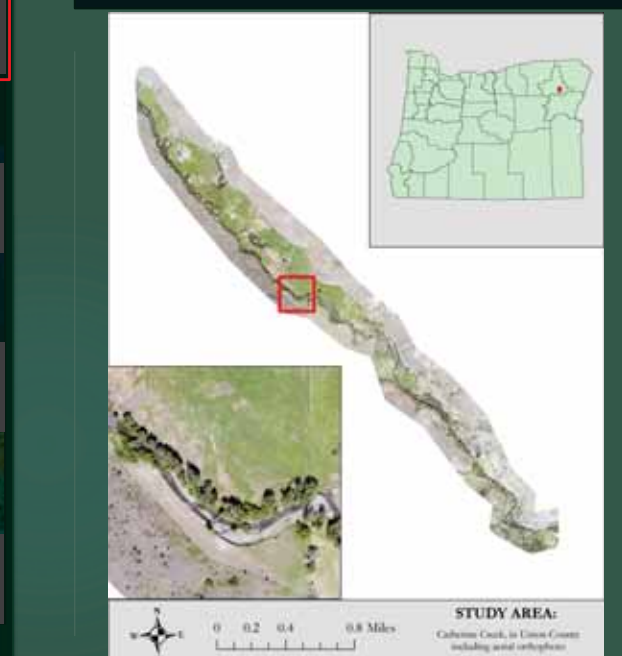

- Riparian Zone in
   Union County
- Grande Ronde River Basin
- Currently being assessed and managed by Bureau of Reclamation.

### DATA

•

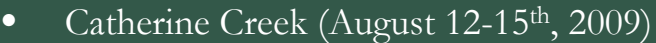

- Point Density: 7.23 points / m<sup>2</sup> 0.70 points / ft<sup>2</sup>
- Catherine Creek (September 29, 2011)
  - Point Density: 10.66 points / m<sup>2</sup> 0.99 points / ft<sup>2</sup>

#### Factors to consider:

- Growth or effects of reclamation
- Seasonal change leaf on/leaf off
- Disparity in sampling density

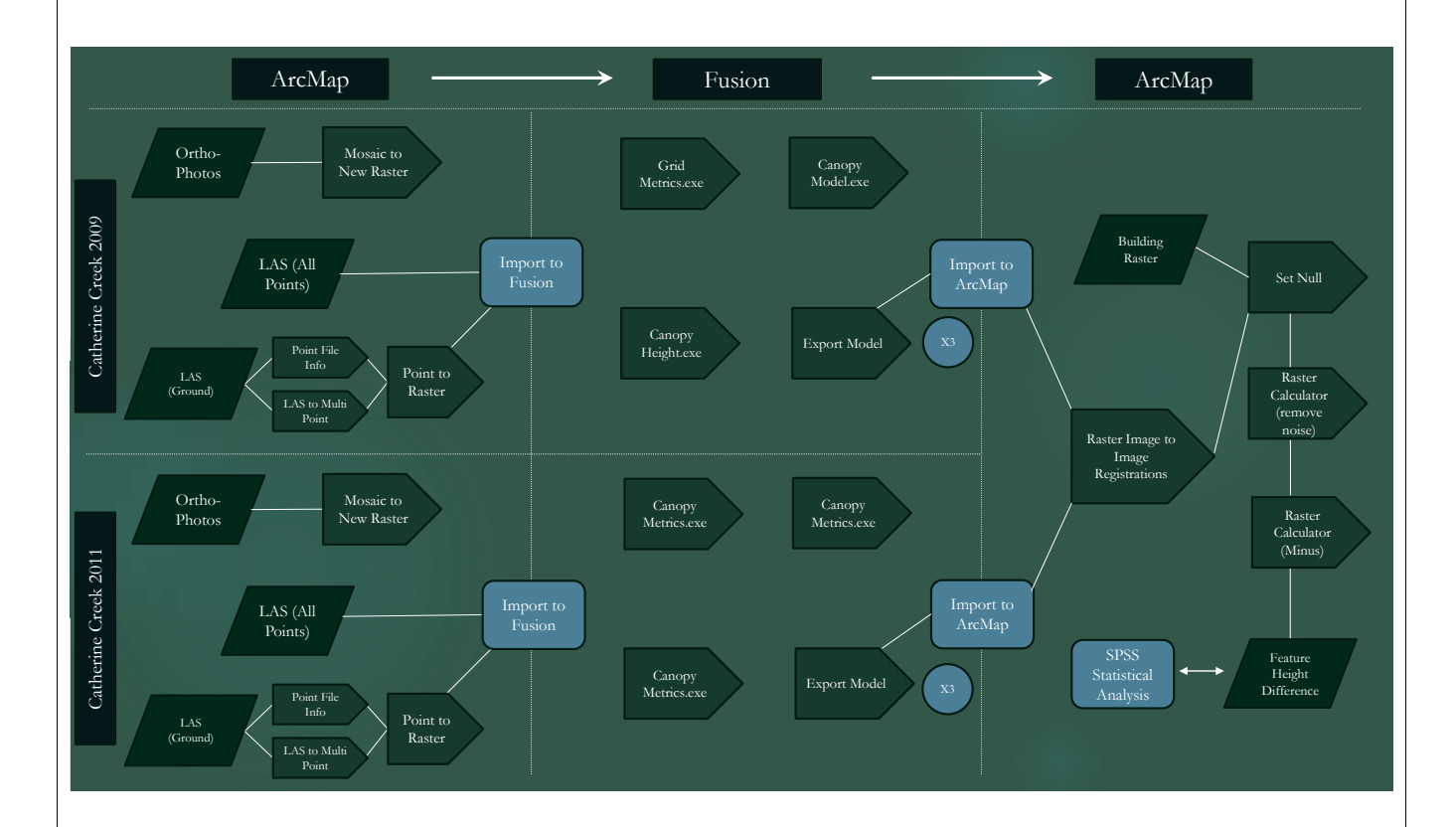

## **ORTHOPHOTO MOSAIC**

Mosaic to New Raster Tool

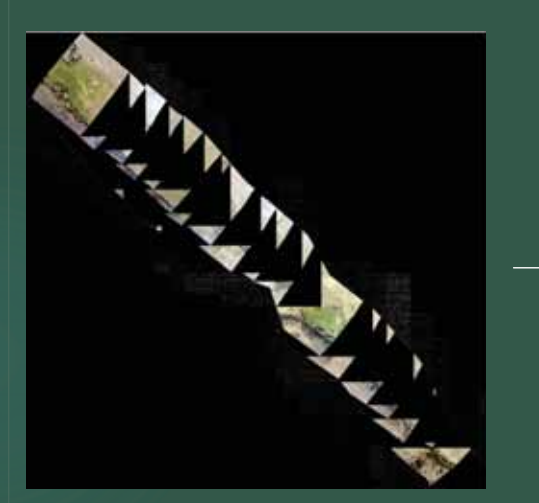

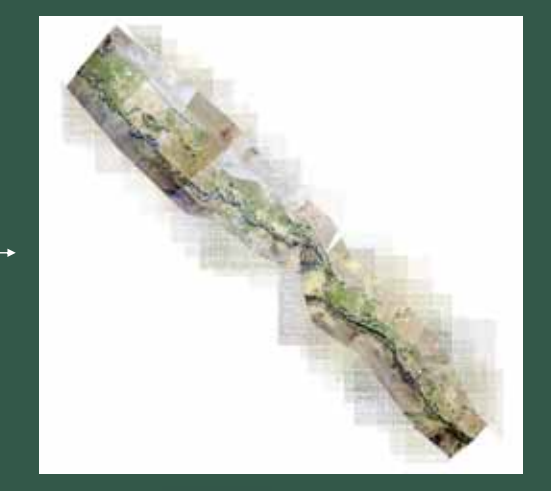

BACKGROUND INFORMATION

PRE -PROCESSING

FUSION PROCESSING

ANALYSIS

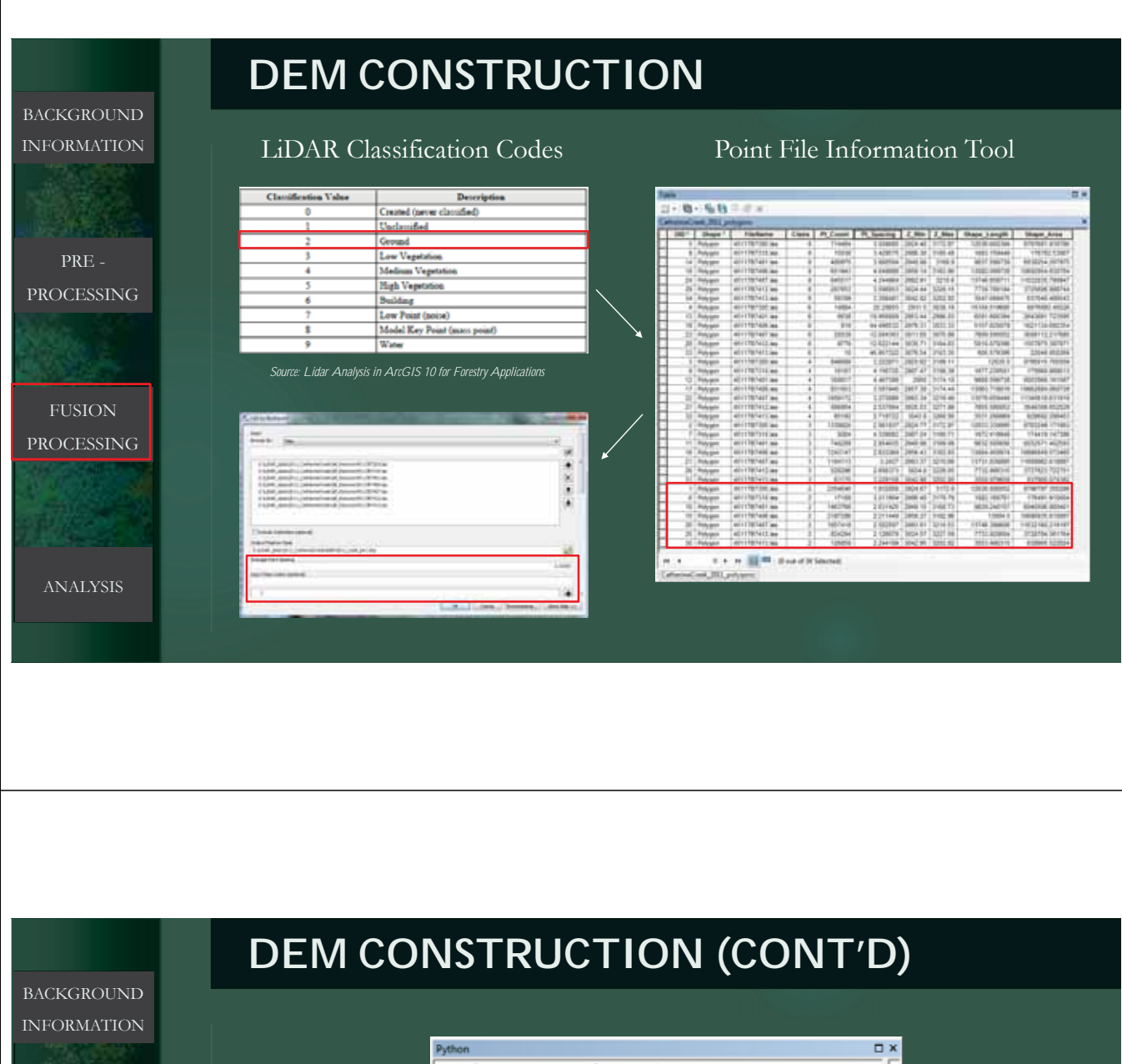

PRE -PROCESSING

FUSION PROCESSING

ANALYSIS

>>> from arcpy.sa import \*
... outputfile = Con(IsNull("point2ras"),
FocalStatistics("point2ras", NbrRectangle(3, 3,
"CELL"), "MEAN", "DATA"), "point2ras")

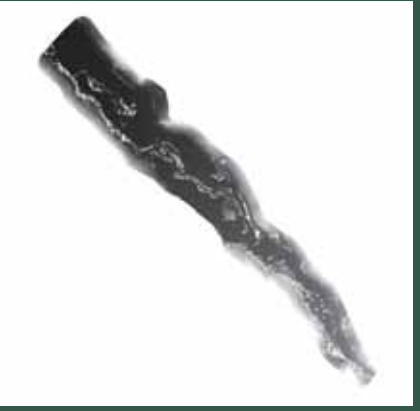

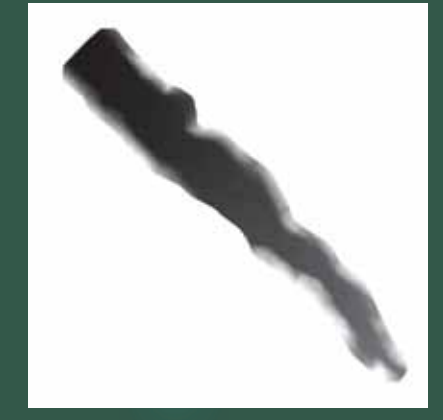

#### BACKGROUND INFORMATION

PRE -PROCESSING

•

FUSION PROCESSING

ANALYSIS

### **FUSION SOFTWARE**

- LiDAR viewing and analysis software suite.
- Developed by US Forest Service at Pacific Northwest Research Station
- Uses a GUI for viewing data models and a command line interface for executing analysis functions.

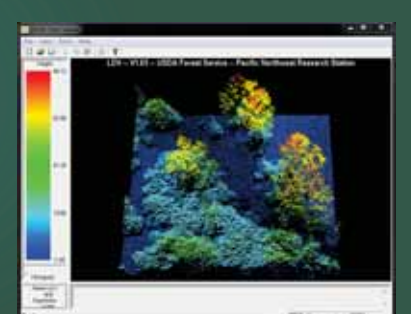

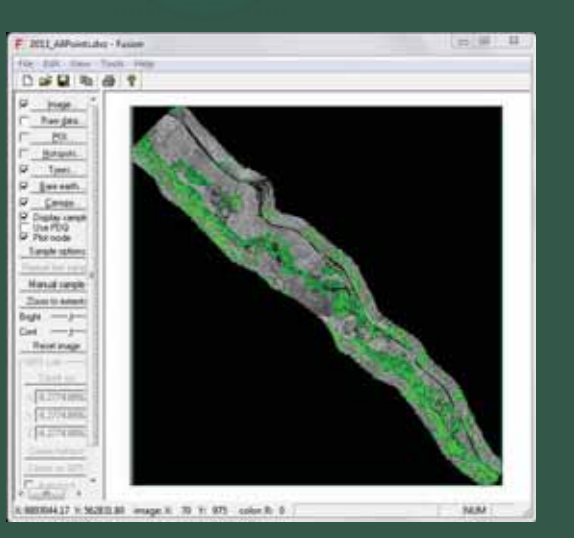

# USING THE COMMAND LINE IN FUSION

- Must first add Fusion.exe to your PC's system environment variables in order to use its command line utilities.
- Batch files (.bat) are created in
   Notepad to execute operations,
   following a syntax specific to each
   utility.
- In this example, the *canopymodel* utility is used to generate a Canopy Height Model, by using the bare earth DEM to normalize the LAS point cloud.

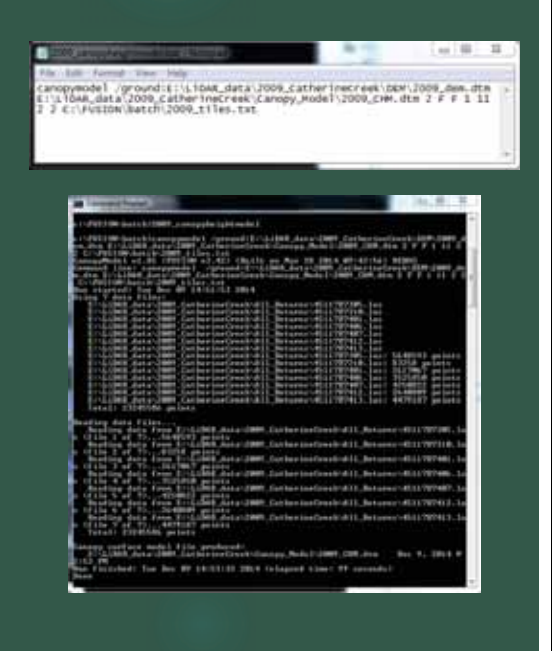

BACKGROUND INFORMATION

PRE -PROCESSING

FUSION PROCESSING

ANALYSIS

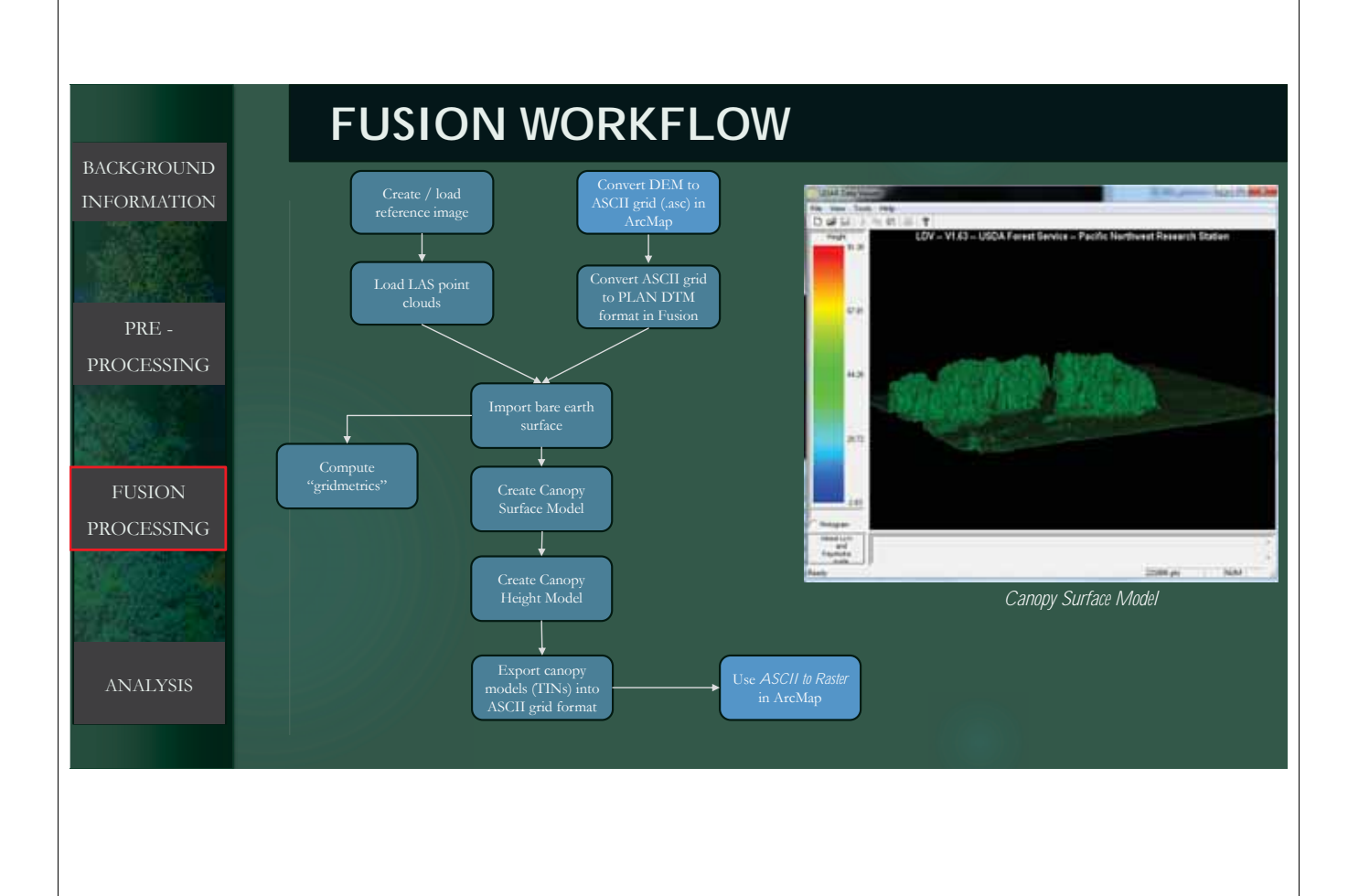

# **BUILDING FEATURE HEIGHT MODEL**

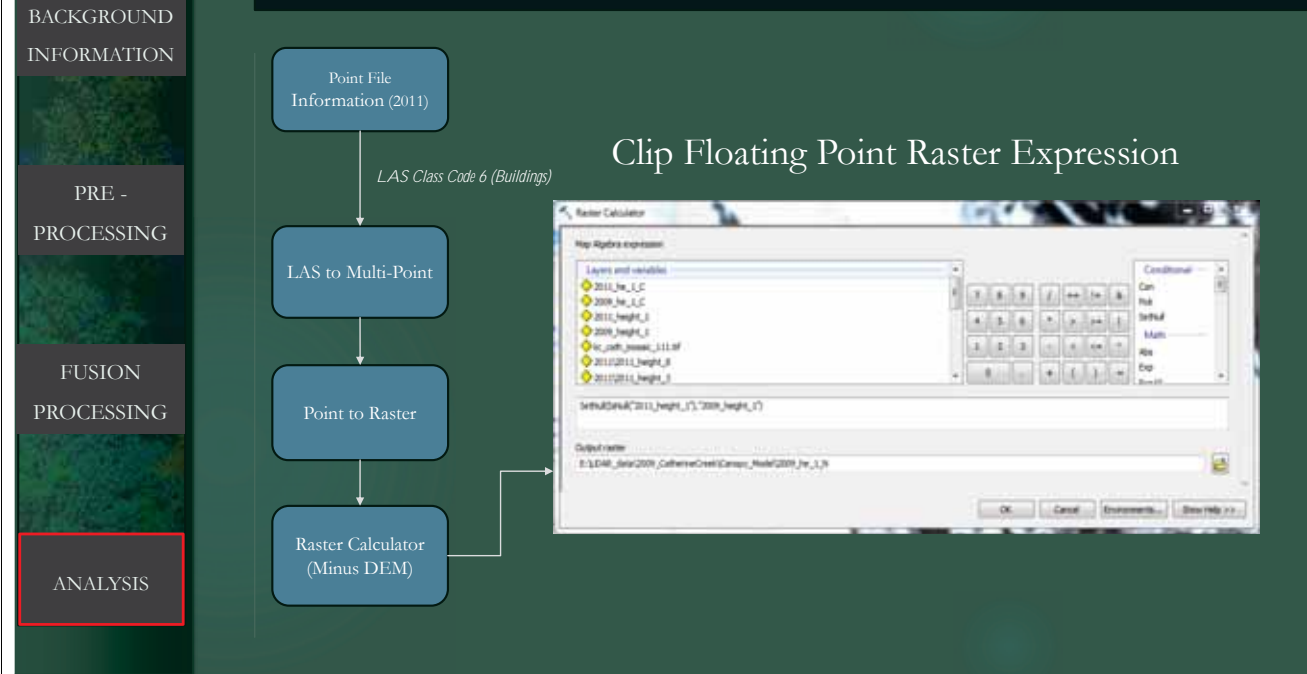

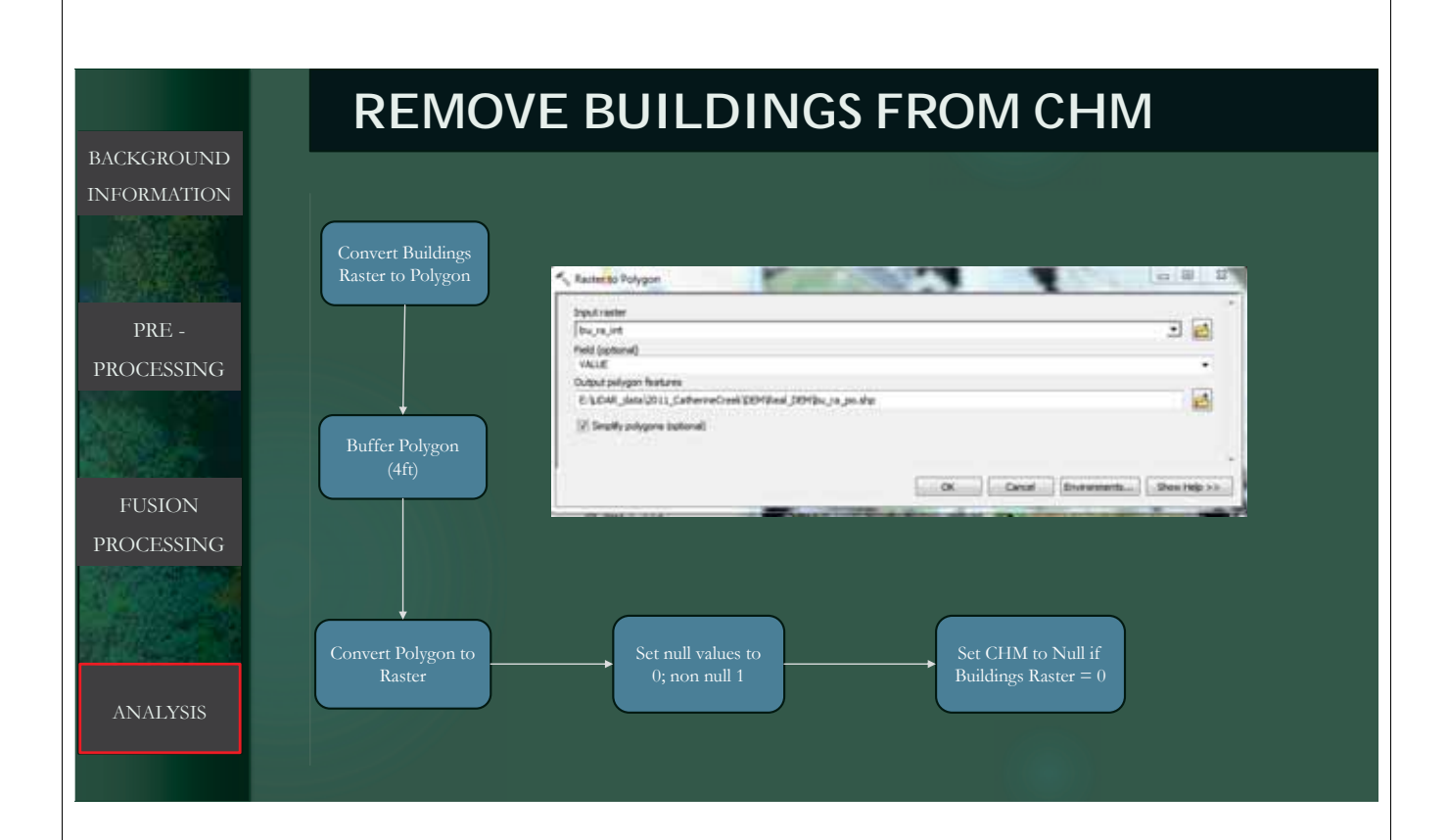

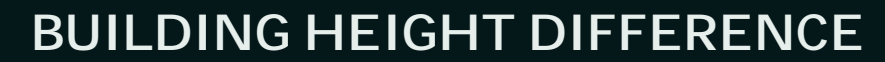

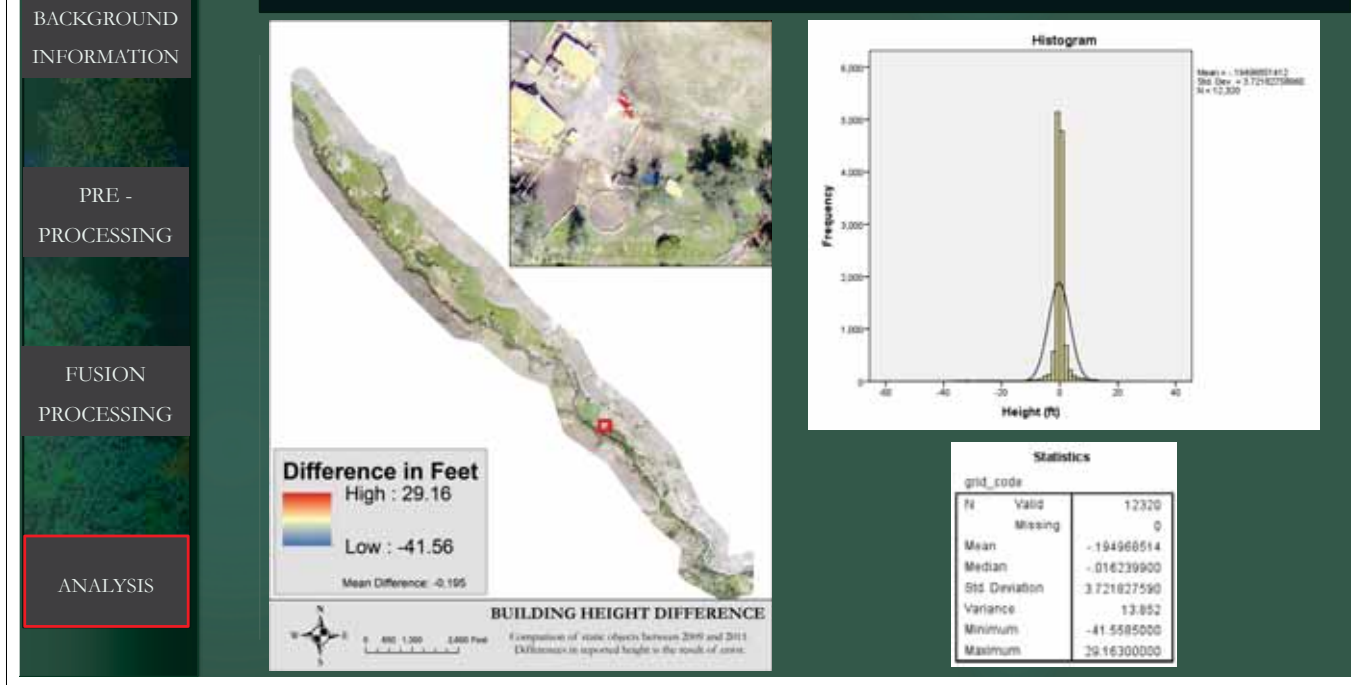

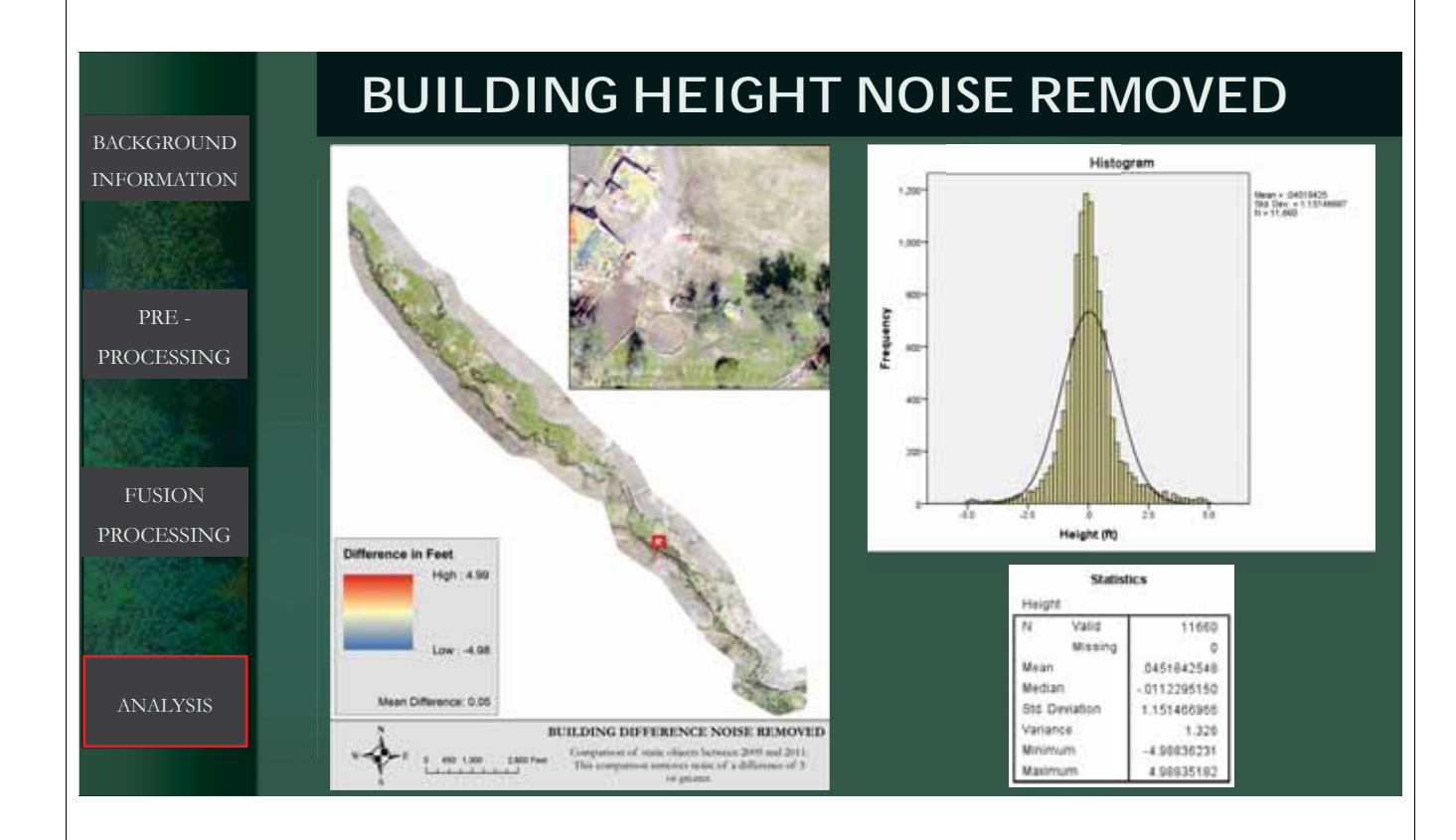

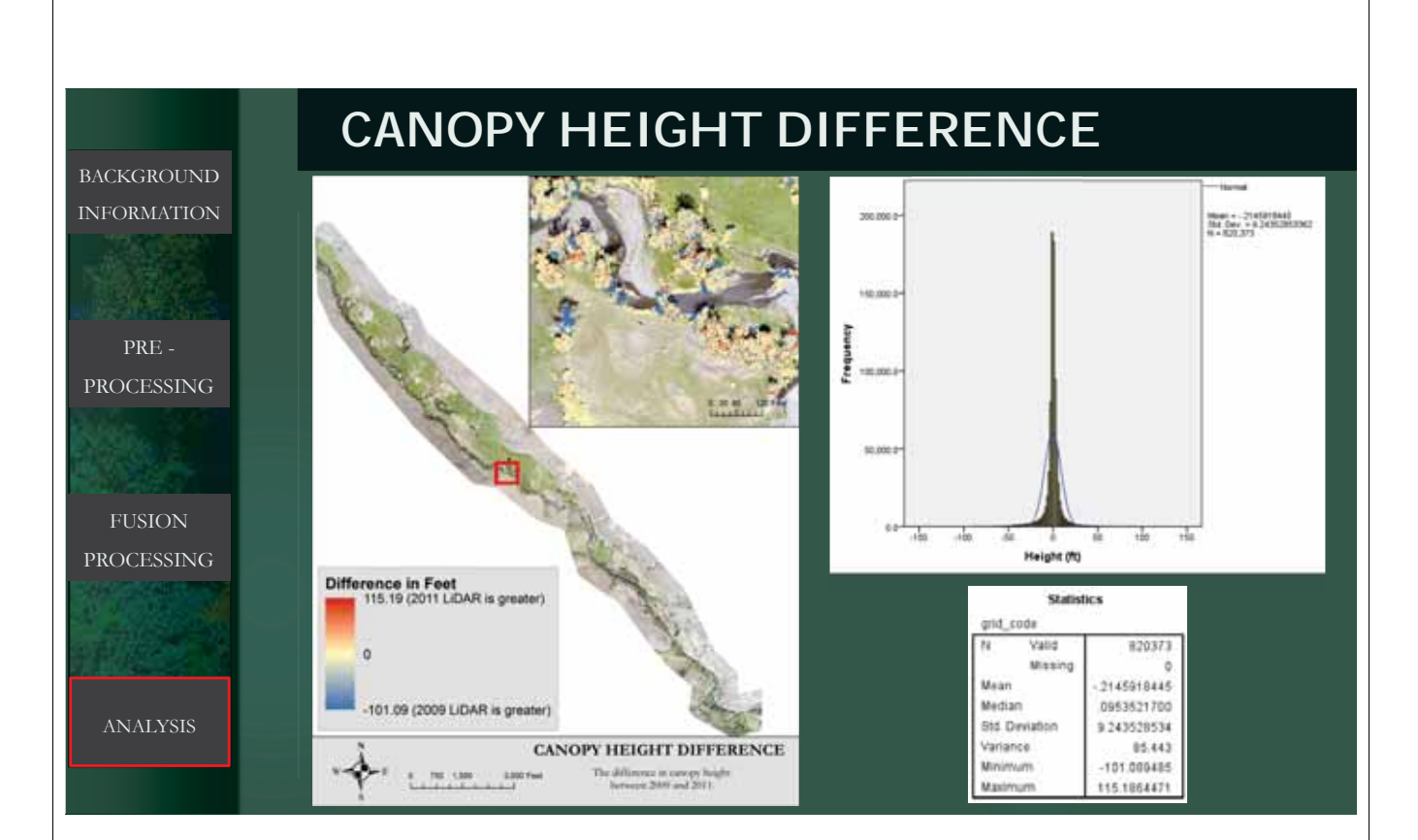

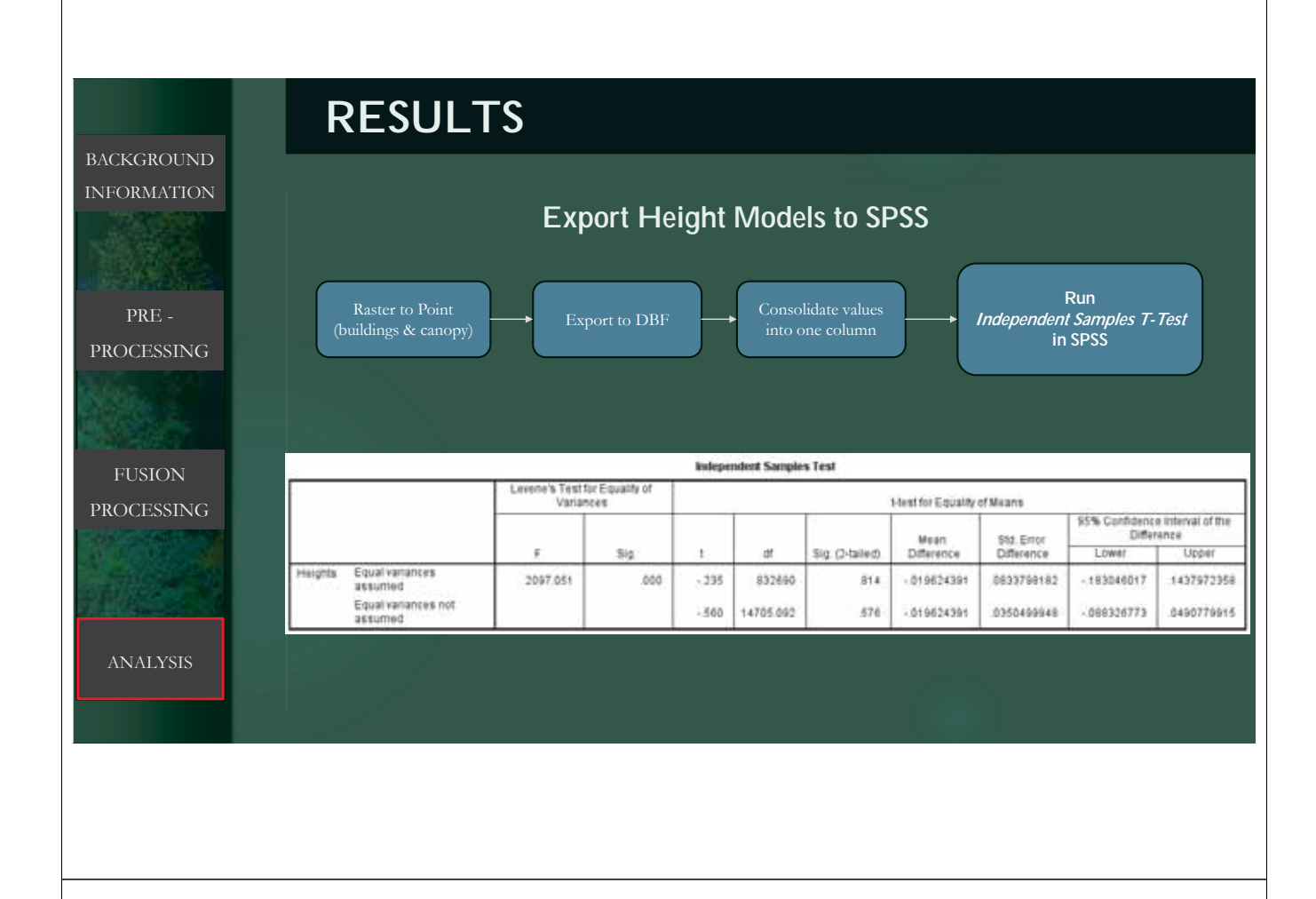

### **RESULTS (CONT'D)**

 $H_0: \mu_1 = \mu_2$ 

BACKGROUND INFORMATION

PRE -PROCESSING

Not enough evidence to conclude that variation in vegetation heights is statistically significant.

|      |         |                                | Levene's Test for Equality of<br>Variances |     |       | Heat for Equality of Means |                |                    |                          |                                              |             |  |
|------|---------|--------------------------------|--------------------------------------------|-----|-------|----------------------------|----------------|--------------------|--------------------------|----------------------------------------------|-------------|--|
| SING |         |                                |                                            | Sig | t d   | [                          |                | Mean<br>Difference | Std. Error<br>Difference | 95% Confidence Interval of the<br>Difference |             |  |
|      |         |                                |                                            |     |       | df.                        | Sig (2-tailed) |                    |                          | Lower                                        | Upper       |  |
|      | Heights | Equal variances<br>assumed     | 2097.051                                   | 000 | - 295 | 832690                     | 814            | 019624391          | 0833799182               | -183046017                                   | 1437972358  |  |
|      |         | Equal variances not<br>assumed |                                            |     | -300  | 14705.092                  | 576            | 019624391          | 0350499948               | - 088326773                                  | .0490779915 |  |

Failed to reject the null hypothesis.

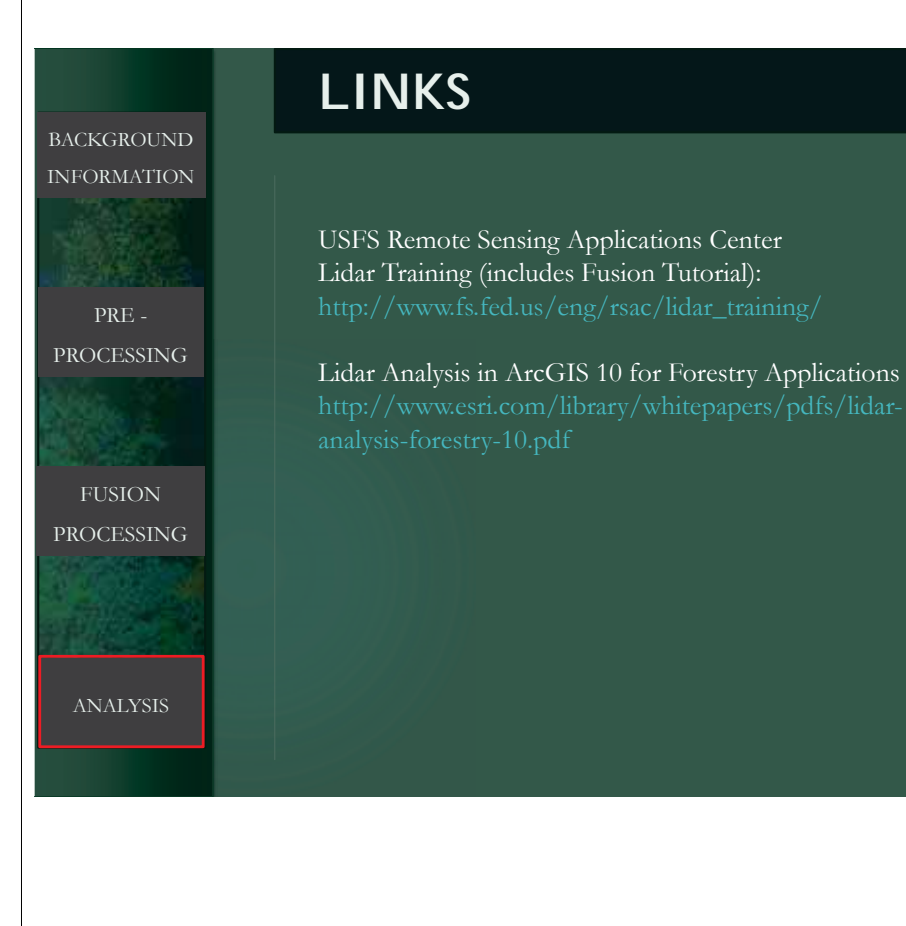